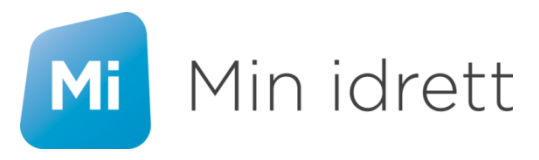

## Veiledning til opprettelse av bruker på Min idrett

Gå inn på nettsiden : <u>https://minidrett.nif.no/</u>

Hvis du/spilleren allerede har bruker – trykk logg inn.

Hvis ikke klikk på "Ny bruker"

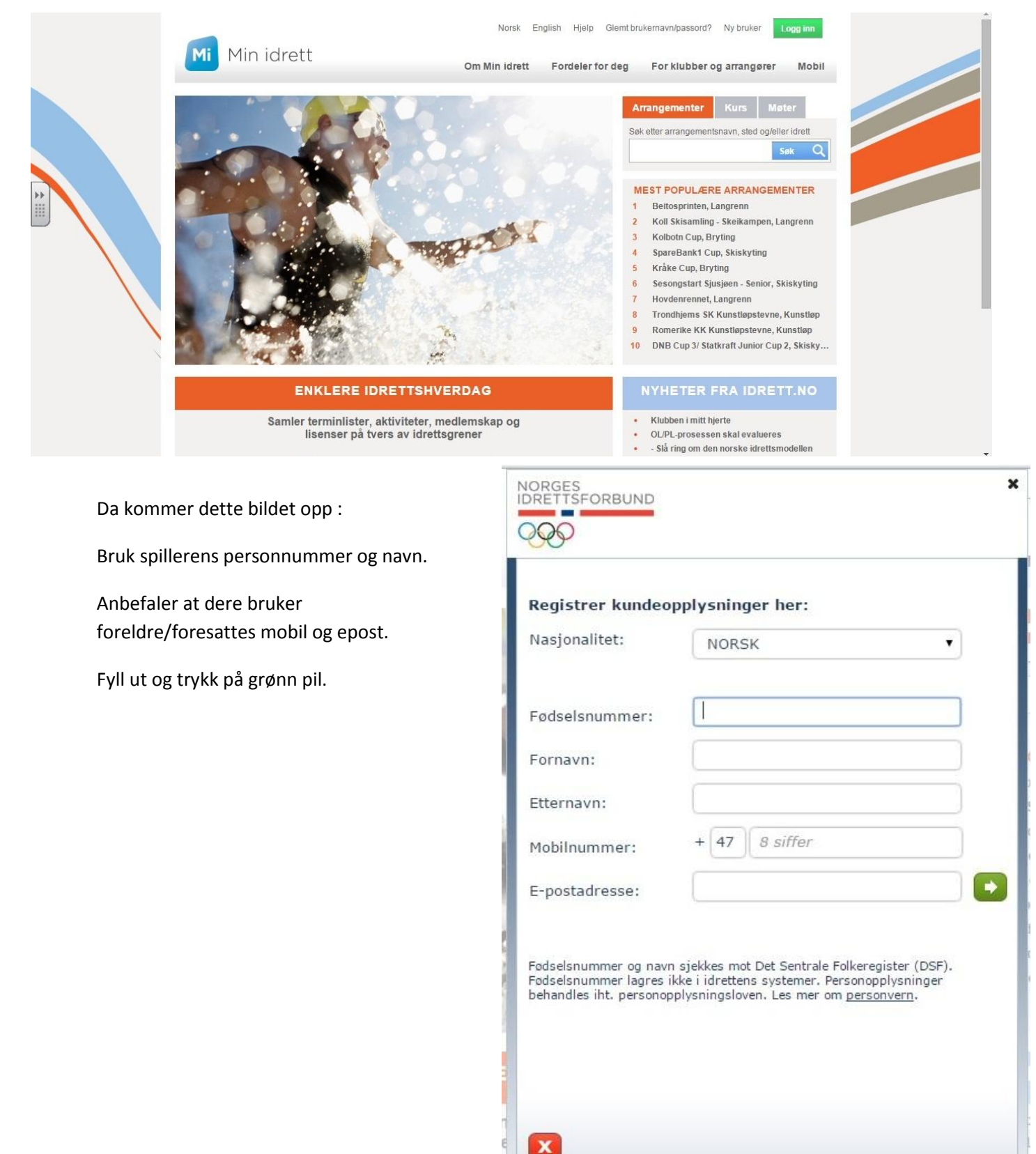

Velg brukernavn og passord.

Trykk grønn pil.

Du vil motta en engangskode fra NIF på sms. Tast inn denne og trykk på grønn pil.

| P              |                 | <u>000</u>                                   |                        |
|----------------|-----------------|----------------------------------------------|------------------------|
| prett brukerna | avn og passord: | Bekreft opplysningene me<br>tilsendt på SMS: | ed engangskoden du får |
| ıkernavn:      |                 | Engangskode                                  |                        |
|                | Minst 6 tegn 🔴  |                                              | <u>Får ikke SMS?</u>   |
| rett passord:  |                 |                                              |                        |
|                | Minst 8 tegn 🔴  |                                              |                        |
| jenta passord; |                 |                                              |                        |
|                |                 |                                              |                        |
|                |                 |                                              |                        |
|                |                 |                                              |                        |
|                |                 |                                              |                        |
|                |                 |                                              |                        |
|                |                 |                                              |                        |
|                |                 |                                              |                        |
|                |                 |                                              |                        |
|                |                 |                                              |                        |
|                |                 |                                              |                        |
| X              |                 |                                              |                        |

Nå er brukeren opprettet og du/dere har tilgang til Min idrett.

Når du er innlogget får dere opp dette bildet. Under "Betaling" finnes fakturaer fra HBBK. Disse er lagret som PDF-filer og kan åpnes/lastes ned/skrives ut. Legg merke til at innbetalingene går til ett annet kontonummer enn HBBKs vanlige. Viktig å bruke KID-nummeret.

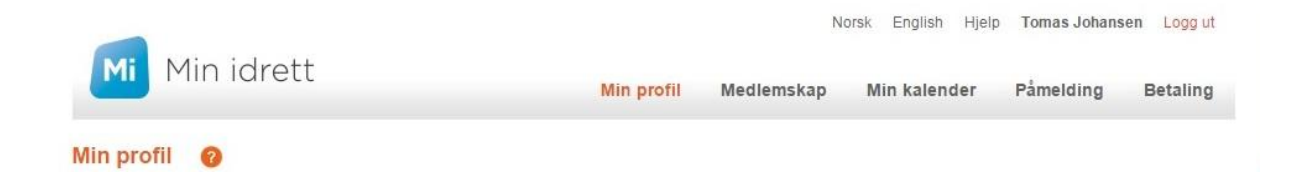

Ved spørsmål, ta kontakt med Sportslig leder Tomas Johansen på <u>post@honefossbasket.no</u> eller mobil 413 03 240 (bruk helst epost).